#### © 2021 SEC Co. Ltd.

m y k a r t e .com

DLink <sup>クライアント</sup>証明書インストール手順

(Windows版)

2023/07/11改

このマニュアルは、2021/12/13現在のWindows10(バージョン20H)の環境で作成しています。 Windows11でも同様の手順でインストール可能なことを確認済みです。 下記のブラウザで動作確認済みです。 ・Microsoft Edge(バージョン 96.0.1054.53)

- ・Google Chrome (バージョン 96.0.4664.93)
- ・Mozilla Firefox (バージョン 95.0)

# 予めご準備ください

事前に、メールの添付ファイル、もしくは宅配便のCDでお送りしているTLSクライアント証明書一式をお手元にご用意ください。 添付ファイルもしくはCDの中には下記のような4つのファイルが保存されています

注)★ID-Link URL\_証明書利用★.txtは、ご参加の協議会、ネットワークの運用により、同梱していない場合もあります。

|                                | 送付した証明書の"期"を示しています。                |
|--------------------------------|------------------------------------|
| 🗓 ★ID-Link URL_証明書使用★.txt <    | ファイルを開くとID-Linkを開くためのURLが記載されています。 |
|                                | クライアント証明書です。                       |
| 🖺 PW12345-はこだてクリニック.txt < ファイル | を開くと、証明書インストール用パスワードが記載されています。     |

上記のファイルを、証明書インストールしたいコンピュータからアクセスできる場所に保存してください。 証明書インストール用パスワードをあらかじめ控えるか、コピーし、貼り付けることができるようしておくと インストールがスムーズです。 1.証明書ファイル(拡張子pfx)のファイルをダブルクリックすると、証明書インポートウィザートが開始されますので、 [次へ]をクリックします。

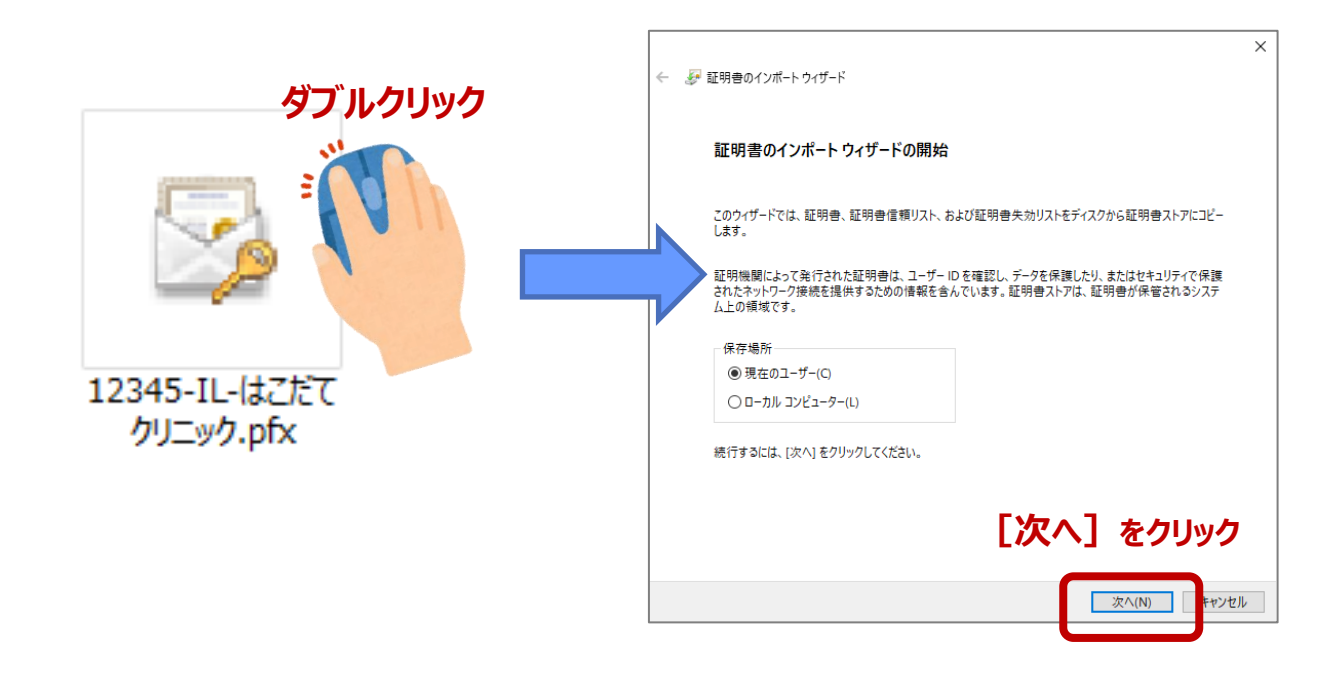

2.ファイル名に1.で選択したファイル名が表示されていることを確認し、 [次へ] をクリックし、 次に表示される画面のパスワード欄に、証明書インストール用パスワードを入力し、 [次へ] をクリックします。

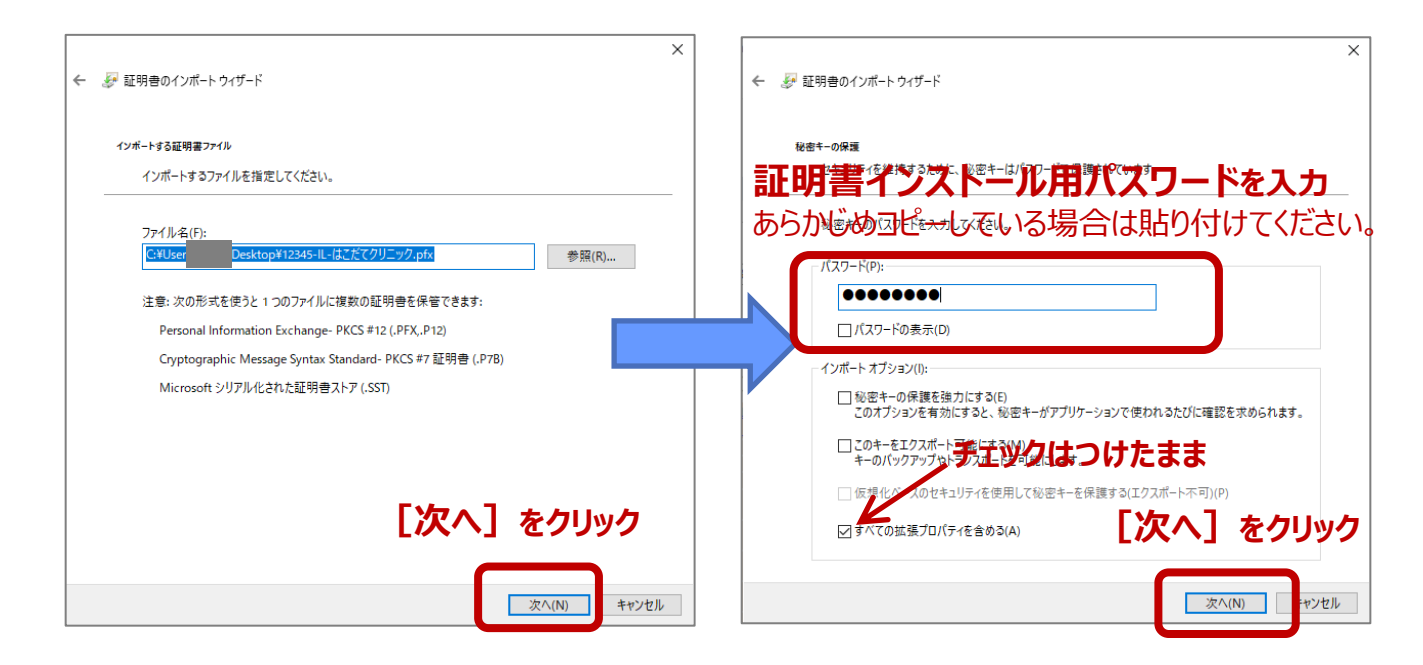

3. "証明書の種類に基づいて、自動的に証明書ストアを選択する"にチェックが付いていることを確認し [次へ] をクリックし 次の画面で「証明書のインポートウィザードの完了」の表示がされますので、 [完了] をクリックしてください。

| ★ 愛 証明者のインポート ウィザード                                                                                    | ÷ | ₩ 証明書のインボート ウィザード            |
|----------------------------------------------------------------------------------------------------|---|------------------------------|
| 延明書ストァ<br>証明書ストアは、証明書が保管されるシステム上の領域です。                                                                 |   | 証明書のインポートウィザードの完了            |
| Windows に証明者ストアを自動的に選択させるか、証明者の場所を指定することができます。<br>-                                                    |   | [完了] をクリックすると、証明書がインボートされます。 |
| <ul> <li>● 証明書の種類に基づいて、自動的に証明書ストアを選択する(U)</li> <li>() 証明書をすべて次のストアに配置する(P)</li> <li>証明書ストア:</li> </ul> |   | 次の設定が指定されました:                |
| 参照(R)                                                                                                  |   |                              |
|                                                                                                    |   |                              |
| [次へ] をクリック                                                                                             |   | [完了] をクリック                   |
| 次へ(N) キャンセル                                                                                            |   | 完了(F) = *ンセル                 |

4. "正しくインポートされました。"と表示されたら、 [OK] をクリックしてください

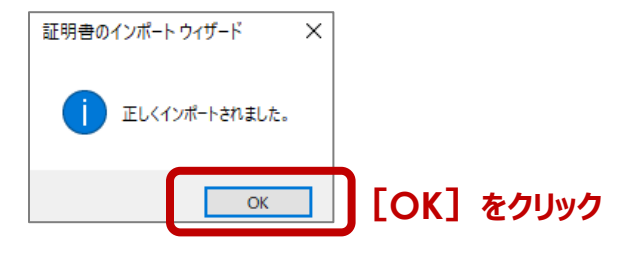

5.ご利用になる、ブラウザを起動します。

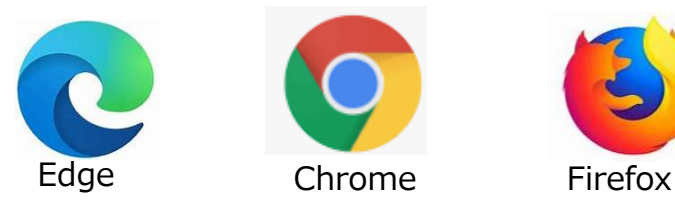

6. ブラウザのアドレスバーに https://www.mykarte.com と入力して、Enterキーを押してください。

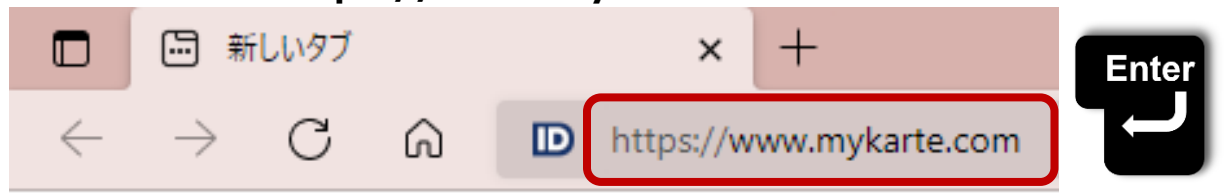

7. EdgeやChromeの場合、証明書の選択画面が表示されますので、ID-Link証明書を選択し、[OK]をクリックします。

| [Edge]                                             | [Chrome]                                                                                      |
|----------------------------------------------------|-----------------------------------------------------------------------------------------------|
| 認証用の証明書の選択<br>サイト www.mykarte.com:443 では資格情報が必要です: | 証明書の選択<br>www.mykarte.com:443 での認証に使用する証明書を選択してください                                           |
| ID-Link BlockD-2<br>Mykarte Root CA<br>2020/7/29   | ID-Link BlockD-2 Mykarte Root CA 41                                                           |
| ID-Linkの<br>選択して<br>クリ                             | )証明書を<br>[OK]を<br>ック                                                                          |
| <u>証明音情報</u><br>OK キャンセル                           | ▼<br>ブラウザのバージョンアップをしていない場合、証明書の選<br>択画面が表示されない場合があります。表示されなくても<br>ID-Linkログインページが開けば問題はありません。 |

8. ID-Linkのログインページ表示が成功したら、インストール完了です。 必要に応じて、ログインページをお気に入りへの追加、デスクトップへのショートカット作成をしてください。

| D ID-Link                                             | × +            |                                                       |                              | K                 | / お気(                   | こ入り | る追加                    |               |
|-------------------------------------------------------|----------------|-------------------------------------------------------|------------------------------|-------------------|-------------------------|-----|------------------------|---------------|
| $\leftrightarrow$ $\rightarrow$ $\bigcirc$ $\bigcirc$ | ttps://www.myk | arte.com/mykarte/                                     | Ø                            | * 5               | <3 <≦                   | Ē   |                        |               |
|                                                       |                |                                                       |                              |                   |                         |     |                        |               |
|                                                       |                |                                                       |                              |                   |                         |     | ようこそ                   |               |
| MEMBER LOGIN<br>ID<br>Password                        | ] 🛅            | <b>地域連携、ステムとは</b><br>医療情報共有システムを通じて<br>患者様の健康を守るために有効 | 、また、地域の医療機関様<br>にご活用して頂きたいと存 | との連携を通じ<br>じ上げます。 | jτ.                     |     |                        |               |
| עדעם                                                  | $\bigcirc$     | Information<br>セキュリティ情報                               |                              | アドレデスク            | レス欄のな<br>クトップに<br>とショート |     | とクリック<br>ッグアンド<br>が作成す | し<br>ドロ<br>され |

ログインするためのIDとパスワードは、証明書と一緒に同梱している『アカウント票』に記載しています。 ご参加の協議会、ネットワークの運用により、事務局から払い出されている場合もあります。

情報を参照するためには、患者の同意が必要です。 同意のルールはご参加の協議会、ネットワークにより異なりますのでご確認をお願いします。 .com

### mykarte.com

## 補足:FireFoxでTLS1.2での接続を有効にする方法

ID-Linkでは、厚生労働省発行の「医療情報システムの安全管理に関するガイドライン」に基づき、TLS1.2に限定したご利用を 推奨しております。設定変更により他のWebシステムに影響を及ぼす場合がありますので、ご確認の上で、変更して下さい。

#### ※ Microsoft Edge, Google Chrome をお使いの場合、自動でTLS1.2が有効化されますので設定は不要です。

1.Firefoxを起動し、アドレスバーに "about:config" を入力し、Enterキーを押します。 警告画面が表示されますが、「危険性を承知の上で使用する」をクリックします。

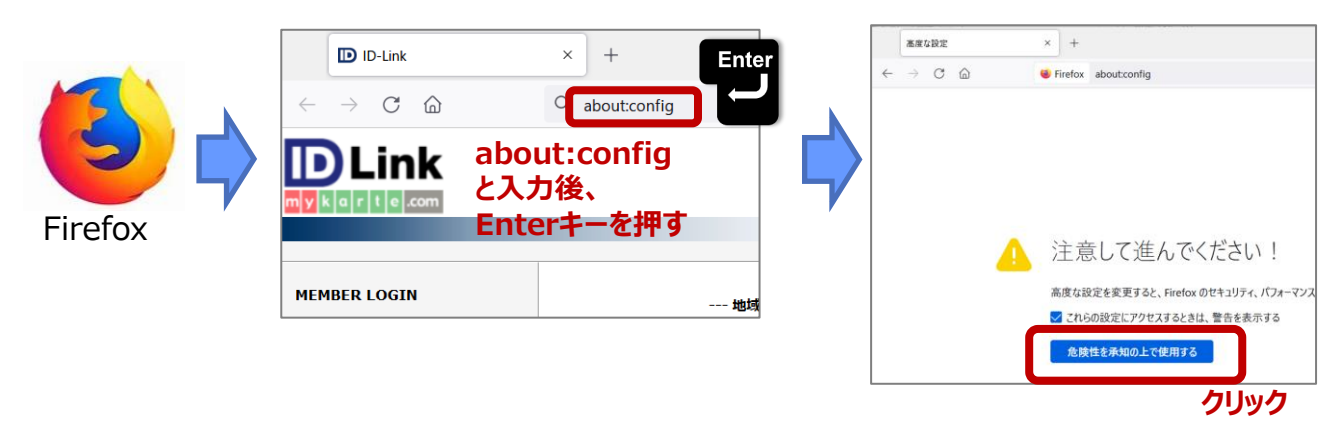

2.「高度な設定」画面が開きますので、設定名を検索欄に"security.tls.version.max"を入力します。

| <i>←</i> | 高度な設定 × +<br>→ C 命 ♥ Firefox aboutconfig | ×               | security.tls.version.max<br>と入力 |
|----------|------------------------------------------|-----------------|---------------------------------|
| ٩        | 設定名を検索                                   | 🔲 変更された設定のみ表示する |                                 |
|          | すべて表示                                    |                 |                                 |

3.右側の鉛筆マーク(値を変更)をクリックし、値を『3』に修正後、チェックマーク(保存)をクリックします。

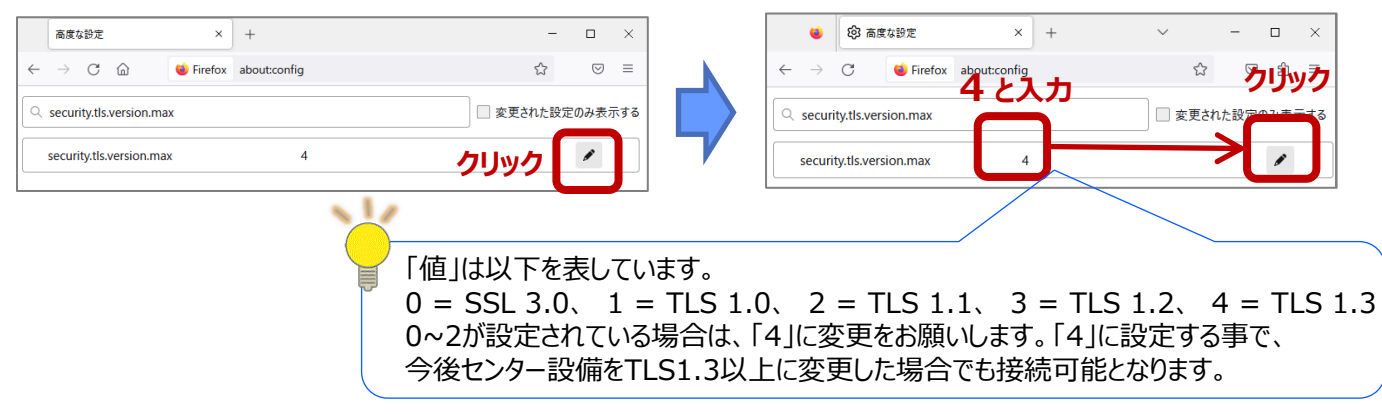

4.Firefoxを右上の"×"で閉じ、次の起動後から設定が適用されます。

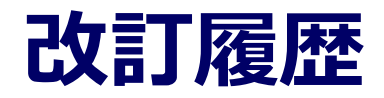

| 日付         | 内容                                                            |
|------------|---------------------------------------------------------------|
| 2021-12-13 | 全面改訂                                                          |
| 2023-07-05 | Internet ExplorerとWindows8に関する説明を削除                           |
| 2023-07-11 | Microsoft Edge、Google ChromeのTLS1.2有効化に関する説明を削除(自動的に有効化されるため) |
|            |                                                               |
|            |                                                               |
|            |                                                               |
|            |                                                               |
|            |                                                               |
|            |                                                               |

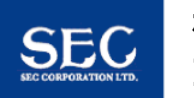